トレード処理のアラートをモバイルで受け取るための設定方法

アラートを受け取りたいモバイルアプリの MetaQuartsID をパソコンの MT4 に登録するこ とで、約定通知など、トレード処理に関するアラートを受け取ることができます。

1 MetaQuartsID を確認する

まず、モバイルにインストールされています MT4 アプリを立ち上げてください。画面下段の「設定」をタップした後に現れる画面で「チャットとメッセージ」を開き、MetaQuartsID を確認してください。

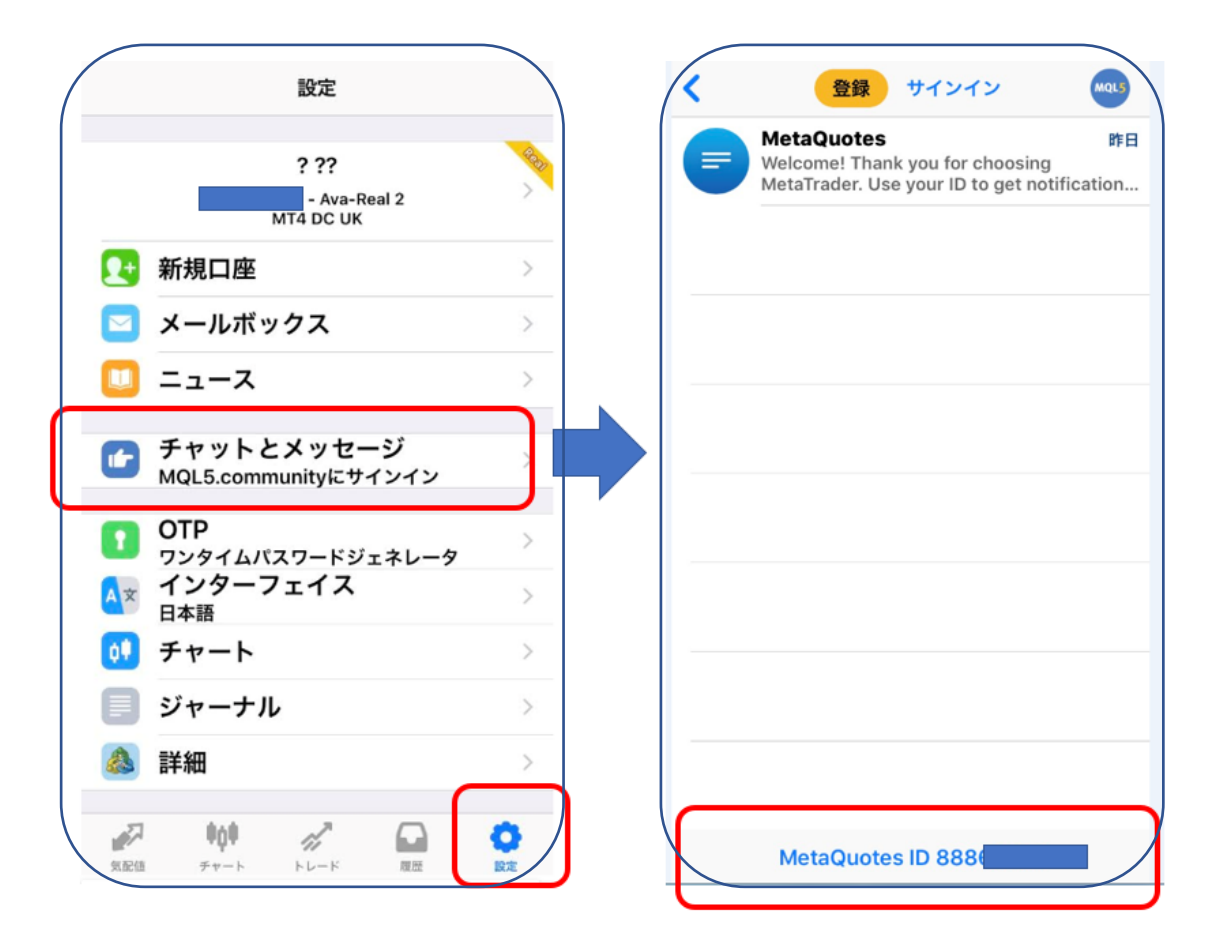

iPhone の場合は画面一番下、アンドロイドの場合は機種によって記載されている場所が異なりますが、「MetaQuartsID」としてローマ字と数字の ID がどこかに記載されています。

※MetaQuartsID がモバイルアプリ上に現れない場合は再インストールが必要です。その際の注意事項は、一番最後にご案内しております。

2 パソコンの MT4 に設定・登録ののちにアラートのテストを行ってください。

パソコンで MT4 を立ちあげてアラートを設定したい口座にログインしてください。 「ツール」⇒「オプション」⇒「通知機能」にて以下の設定を行ってください。

☑プッシュ通知機能を有効にする

☑トレード処理を通知する

1の MetaQuaresID を正確に入力後「テスト」をクリックすると PC 上での送信確認が現 れます。

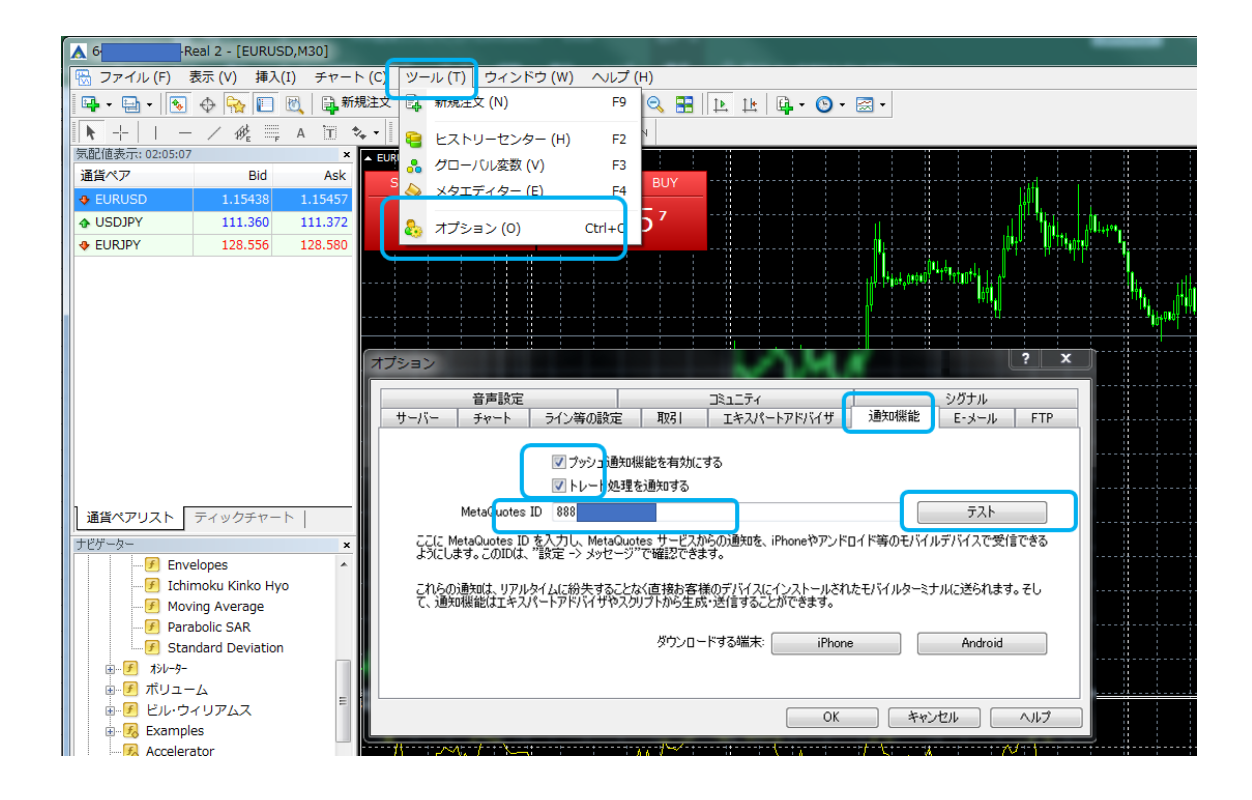

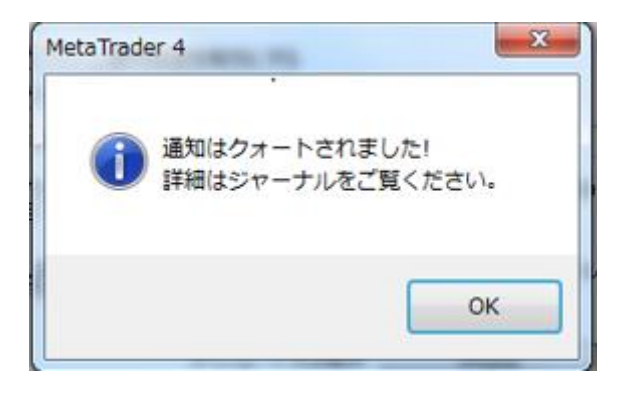

モバイルアプリ上では

待ち受け画面にメッセージの到着が伝えられ、MT4 アプリのアイコンに届いたメッセージ の件数が数字で表れます。

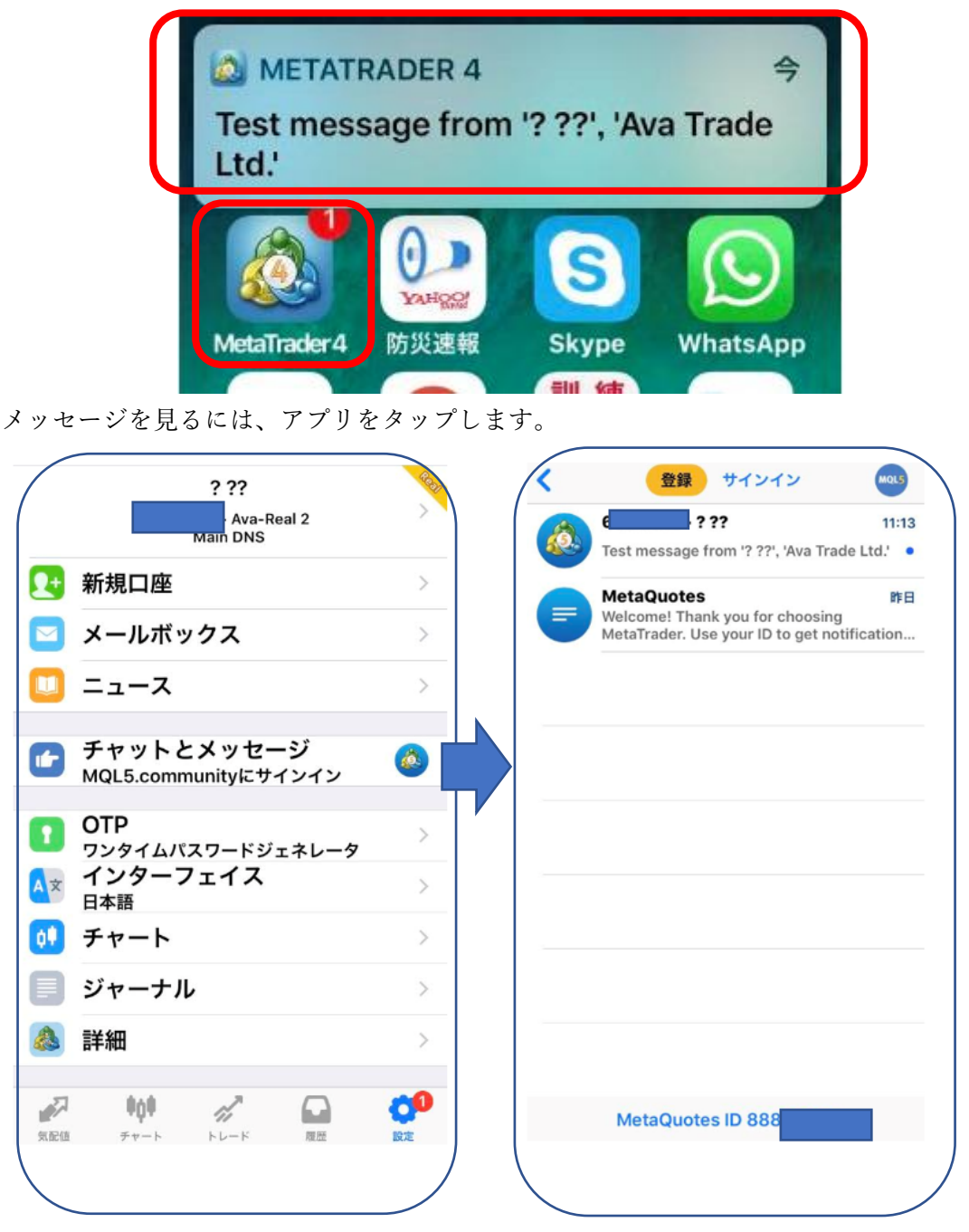

「設定」⇒「チャットとメッセージ」でテストメールが来たことが確認できましたら、 PC の MT4 のオプションを「OK」で閉じます。

これでアラートの設定が完了します。

モバイルアプリに MetaQuartsID が表示されない場合。

モバイルアプリの再インストールを行ってください。

アプリダウンロードの際に、下記画面の通知送信の設定を「許可」してください。

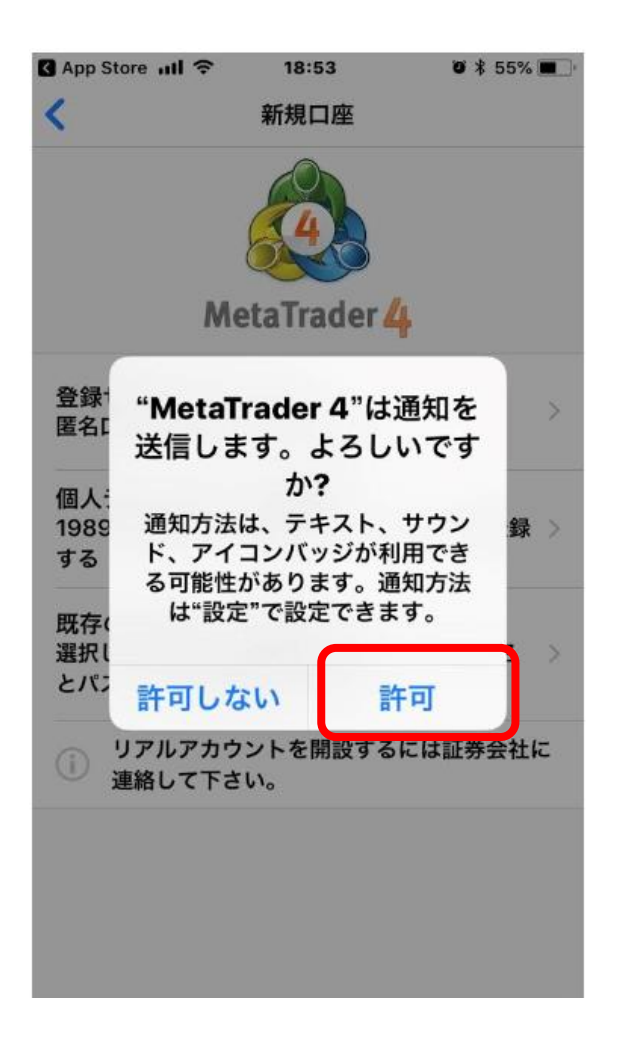